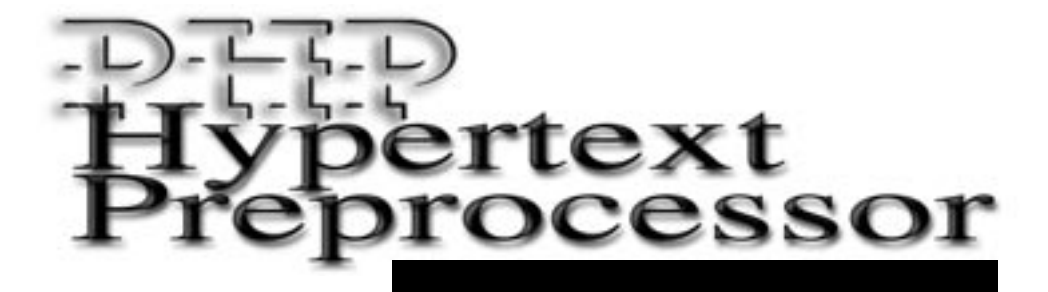

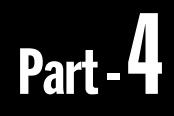

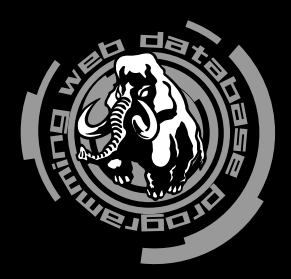

インストール

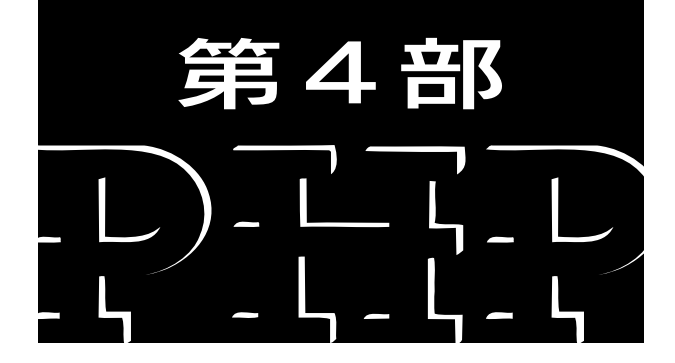

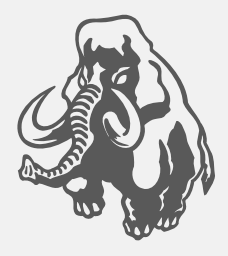

## Hypertext Preprocessor

## RPM による

**Chapter** -

## インストール

### Quick Start

Vine Linux 2.5をインストールしてあり、かつすぐにでも使い始めたいという人は、 とりあえず以下の作業を行なうだけでApache + PHP + PostgreSQL環境を構築でき ます。//以下は説明のためのものですから、入力する必要はありません。

\$ su -

- // rootにスイッチ
- # mount /mnt/cdrom
- n // 付属CD-ROMをマウント
- # cd /mnt/cdrom/arc/RPMS/i386
- **// apache**を停止(失敗する場合もある)
- # /etc/init.d/httpd stop

# /etc/init.d/postgresgl stop // postgresglを停止(同上)

# rpm -Uvh \*

何もエラーが出なかった場合は、正常にインストールが完了しています。あとは「1.5 インストール後の設定」へ進んでください。

パッケージ **XXX** はすでにインストールされています

というメッセージが表示された場合は、

### # rpm -Uvh --force \*

を試してみてください。それでもうまくいかない、もしくは上記以外のエラーになった 場合は、これ以降の記述を順序よくお読みください。

なお、各サーバソフトウェアは日々改訂されてバージョンが上がっていきます。機能 アップの場合もありますが、最近はセキュリティホール対策用のバージョンアップが 増えています。特に、インターネット上にサーバを公開している場合は早急なバージョ ンアップが求められます。筆者のほうでも積極的にサポート情報を公開していくつも りですから、巻末で紹介しているサポートページにも目を通すようにしてください。

インストール

# **1**.1 はじめに

RPM (RedHat Package Manager) は、その名のとおりRedHat社により開発されたパッ ケージ管理システムであり、RedHat Linuxをはじめとして、同じ流れをくむVine Linux、 TurboLinux、MiracleLinuxなどでも使われています。本書では、従来はソースからのイン ストールを推奨していましたが、コンパイルに失敗した場合の対処にはそれなりのスキルを 要することから、今回の版よりRPMパッケージによるインストールを推奨することにしま した。本書のリファレンスプラットフォームであるVine Linux 2.5を使っているのであれば、 執筆時点で最新のRPMパッケージをインストールすることにより、比較的簡単に環境を構 築できるでしょう。

RedHat系以外のプラットフォームを使っている人、およびLinux以外のOSを使っている 人は、第2章にソースからのインストールについて記述してあるので、そちらを参照してく ださい。Windowsへのインストールについても第3章で簡単に解説してあります。

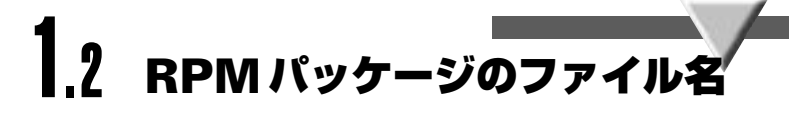

RPMパッケージファイルには、主に以下の2種類があります。例としてpostgresqlのパッケージを取り上げます。

postgresql-7.2.1-5vl3.i386.rpm
postgresql-7.2.1-5vl3.src.rpm

RPMパッケージのファイル名は、

source-ver-pkgver-{ARCH|src}.rpm

のような構成になっています。**source-ver**部分はオリジナルのソースアーカイブのものと 同じです。**pkgver**は、そのディストリビューション (RedHatやVineなどの配布系) 固有の バージョン番号です。**ARCH**はCPUのアーキテクチャで、i386 (インテル系、およびその互 換CPU用)のほかにも sparc やppc などがあります。

ARCHがついているファイルは、そのCPU用にコンパイルされたバイナリの実行ファイ ルや初期化用スクリプトを固めたもので、実際のインストールの対象となります。以下、 ARCHについてはi386を例にとりますが、それ以外のCPUを使っている人は、適宜読み替 えてください。

\*src.rpmは\*i386.rpmを作るためのソースパッケージです。オリジナルの\*.tar.gzや、 それに対するパッチファイル、そしてビルドする際の要となる、依存関係やコンパイル方法 などを記述したspecファイル (source **名**.spec) などが入っています。基本的に、あるディ

Chapter - 1

#### RPMによるインストール

467

ストリビューション用に作られたRPMファイルは、依存しているパッケージがそれぞれ異 なるため、別のディストリビューションでは使用できないことが普通です。そのような場合 でも、ソースRPMを入手して、後述するRPMコマンドで各ディストリビューション用にリ ビルド (再コンパイル) すれば、使えるようになる場合もあります。

これらのファイルは通常rpmコマンドでインストールするためのものですが、とりあえず その中身を確かめたい場合、以下のコマンドで直接展開することもできます。

rpm2cpio パッケージファイル名 | cpio -idm

付属CD-ROMに収録してあるRPMパッケージはVineLinux 2.5用です。それ以外のバー ジョンまたはディストリビューションを使っている場合はうまくインストールできない場合 があります。

## .3 RPMコマンド

RPM はかなり複雑なコマンド体系を持っています (詳細は**man rpm**を参照) が、必要最 小限押さえておきたいコマンドについて、以下に紹介しておきます。なお、パッケージ名 (postgresql) とパッケージファイル名 (postgresql-7.2.1-5vl3.i386.rpm)、およびソースパッ ケージ名 (postgresql-7.2.1-5vl3.src.rpm) は、それぞれ区別して読むようにしてください。先 頭が # のものは、root 権限が必要なものです。

- パッケージがインストールされているかどうかの確認
  - \$ rpm -qa | grep パッケージ名
- インストールされているパッケージの概要説明表示
  - \$ rpm -qi パッケージ名
- インストールされていないパッケージの概要説明表示
  - \$ rpm -qip パッケージファイル名
- インストールされているパッケージの内容一覧表示
  - \$ rpm -ql パッケージ名
- インストールされていないパッケージの内容一覧表示
  - **\$ rpm -qlp** パッケージファイル名

- ・パッケージのインストール(またはアップグレード)
  - # rpm -Uvh パッケージファイル名
- インストールされているパッケージの削除
  - **# rpm -e** パッケージ名
- ソースをリビルド(再コンパイル)してバイナリパッケージを作成する
  - # rpm --rebuild ソースパッケージ名

パッケージのインストールやリビルド時に「AはBに必要とされています(AやBはそれ ぞれ何かのパッケージ名)」などというメッセージが表示されてうまくいかない場合があり ますが、これは各パッケージ間の依存関係のチェックにひっかかっていることを示します。 依存関係を無視するオプション(--nodeps)もあるのですが、これを使ってしまうとパッケ ージ管理の利点が半減しますのでお勧めしません。インストールに必要なほかのパッケージ を入れてから(あるいは必要なバージョンに上げてから)再度インストールするようにして ください。

リビルドする場合、正常終了すれば/usr/src/redhat/RPMS/i386 配下(「redhat」の部分 は各ディストリビューション名になる場合もあり)にバイナリパッケージが生成されるので、 それらをrpm -Uvhでインストールしてください。なお、リビルドがうまくいかない場合の 個別の対処については本書の範囲を超えるため、第2章のソースからのインストールで対処 するようにしてください。

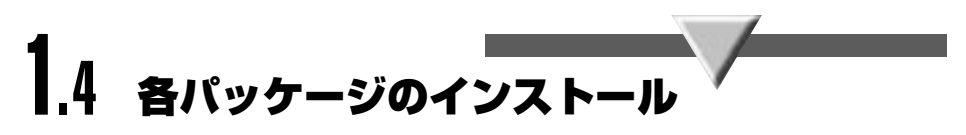

まずはインストール対象ファイルの準備をします。

- \$ su -
- # mount /mnt/cdrom

// rootにスイッチ // 付属CD-ROMをマウント

# cd /mnt/cdrom/arc/RPMS/i386

念のためサービスを停止しておきます。サービスが起動していない場合は「失敗」と表示されます。

- # /etc/init.d/httpd stop
- # /etc/init.d/postgresql stop

各パッケージをインストールします。

# rpm -Uvh \*

うまくいけば、これでインストールは終わりです。次のセクションに進んでください。「パ ッケージ XXX はすでにインストールされています」というメッセージが表示された場合 は、

# rpm -Uvh --force \*

を試してみてください。それでもうまくいかない場合は、前述のリビルドに挑戦するか、第2 章に進んでください。また、現在使用しているディストリビューションのWebサイトで、本 書推奨のものと同じバージョンのRPMパッケージがダウンロードできる場合があるので、 確認してみてもよいでしょう。

# 1.5 インストール後の設定

MySQLがすでに動作している場合、不要であれば停止し、自動起動の設定も解除してお きます。

- # /etc/init.d/mysql stop
- # chkconfig mysql off

RPMパッケージでは必要最小限の設定がほぼ終わっているのですが、細かなチューニン グが必要となる場合もあります。以下、本書のサンプルが実行できる必要最小限の設定につ いて解説します。

インストール

RPMでインストールした場合、ファイルの配置は以下のようになっています。

| /etc/httpd ······ Apa                   | cheの基準DIR                       |
|-----------------------------------------|---------------------------------|
| /etc/httpd/conf/httpd.conf ······ Apa   | cheの設定ファイル                      |
| /home/httpd/html ······ Apa             | cheのドキュメント用基準DIR (DocumentRoot) |
| /etc/php.ini ······PHF                  | <b>り</b> の設定ファイル                |
| /usr/lib/php4/pgsql.soPHF               | Pのpostgresqlサポート用ライブラリ          |
| /usr/bin/php PHF                        | 9のコマンドライン版                      |
| /var/lib/pgsql/data ·····Pos            | tgreSQL用DBの基準DIR                |
| /var/lib/pgsql/data/postgresql.conf Pos | tgreSQLの環境設定ファイル                |
| /var/lib/pgsql/data/pg_hba.confPos      | tgreSQLのアクセス制御ファイル              |
| /var/log/httpd/*.log Apa                | cheのアクセス/エラーログファイル              |

### [.5.] PostgreSQLの設定と動作確認

必要であればpostgresql.confを変更します。個々の設定に関する説明は付属CD-ROMの /docs/pgsql/runtime-config.htmlを参照してください。

OS起動時に自動起動を行ないたい場合は以下を入力します。

#### # chkconfig postgresql on

以下のコマンドによりPostgreSQLを起動します。データベースの初期化 (initdb) が行なわれていなければ自動的に実行され、PostgreSQLサーバが起動します。

#### # /etc/init.d/postgresql start

ユーザpostgresで、以下のように表示されればインストールは完了です。

| # su - posto<br>bash-2.04\$ p   | gres<br>psql -l      | 臣仁               |
|---------------------------------|----------------------|------------------|
|                                 | テージハース               | - 見              |
| 名前                              | 所有者                  | エンコーディング         |
|                                 | +                    |                  |
| template0<br>template1<br>(2 行) | postgres<br>postgres | EUC_JP<br>EUC_JP |

## 1.5.2 Apacheの設定と動作確認

Apacheの設定ファイルはhttpd.confですが、PHPを動かすだけなら特に何も変更はいら ないはずです。OS起動時に自動起動を行ないたい場合は以下を入力します。

#### # chkconfig httpd on

以下のコマンドにより Apache Web Server を起動します。

#### # /etc/init.d/httpd start

apacheが動いているマシンから適当なブラウザ使ってhttp://localhostにアクセスしてみ ます。テストページが表示されれば起動に成功しています。そのページの下のほうにある 「マニュアルのCVS版」をクリックすると、Apacheに関する日本語のマニュアルを参照でき ます。

### ▶ **1.5.3** PHPの設定と動作確認

PHPをインストールすると、単独のコマンドとして動作する、いわゆるコマンドライン版 と、Apacheのモジュールとして動作するDSO (Dynamic Shared Object)版の二つがイン ストールされます。一般ユーザで、php -hとタイプしてみましょう。ヘルプ画面が表示され れば、とりあえずphpのコマンドライン版はきちんと動いています。

次に、/home/httpd/html/phpinfo.phpというファイルを用意しましょう。中身は

#### <?php phpinfo(); ?>

の1行だけでOKです。これをhttp://localhost/phpinfo.phpで呼び出して、第1部の「5.4.4 phpinfo()」で示した画面が表示されればDSO版も動作しています。

今度はPostgreSQLへの接続を試してみましょう。/home/httpd/html/pgtest.phpというファイルを用意します。中身は

```
<?php pg_connect(); ?>
```

の1行だけです。これをhttp://localhost/pgtest.phpで呼び出してみて

Warning: Wrong parameter count for pg\_connect() in /home/ httpd/html/pgtest.php on line 1

上記のように、パラメータの数が異なるというメッセージが表示されればOKです。もし

Fatal error: Call to undefined function: pg\_connect() in
/home/httpd/html/pgtest.php on line 1

となる場合は、PostgreSQLのライブラリが読み込まれていないので、php.iniの内容を確認 して

extension\_dir = /usr/lib/php4
extension=pgsql.so

の2行が含まれるようにしてください。

http://localhost/manual/mod/mod\_php4/ja/にアクセスすると、PHPの日本語マニュ アル (UTF-8版)を読むことができます。付属CD-ROMの/docs/php/配下にもEUC版のマ ニュアルを収録しています。

#### Plamo Linux でのインストール

Plamo Linux 2.2.5/2.2.6/3.0のユーザについては、桑村潤さんのご好意によりCD-ROMの /contrib配下にplamo用のバイナリパッケージを収録してあるので、こちらを使っていただく こともできます。このパッケージについての詳しい説明は、http://www.linet.gr.jp/~juk/plamo/ を参照してください。これらに関する質問は、Plamo Linuxメーリングリスト<http:// www.linet.gr.jp/~kojima/Plamo/ml.html>のほうにお願いします。

インストール

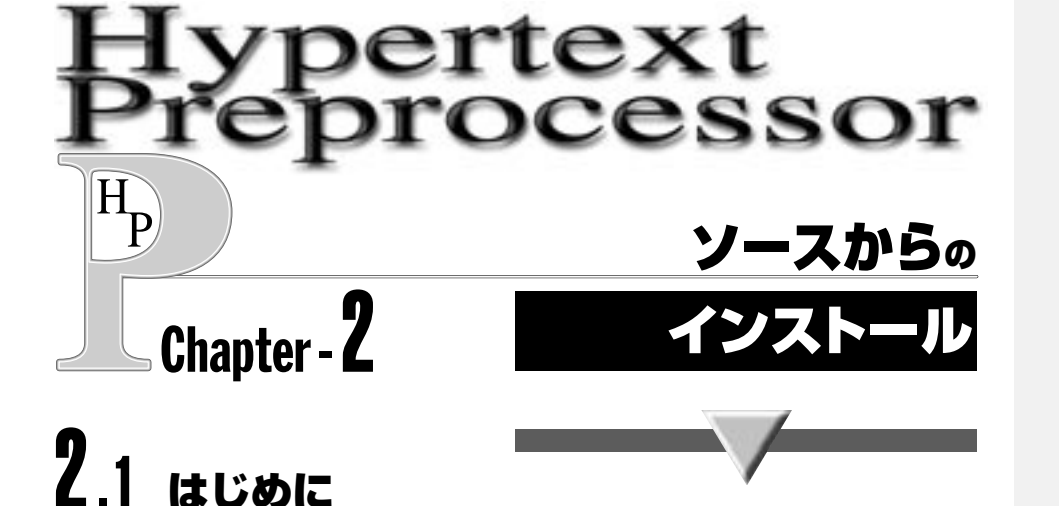

本章では、ソース(\*.tar.gz形式のアーカイブ。いわゆるtar ball)から各ソフトウェアを インストールする方法について説明します。この方法であれば、本書の出版後に各ソフトウ ェアのバージョンが上がっても、バージョン番号を読み替える程度で常に最新版をダウンロ ードしてインストールすることができるようになるでしょう。なお、本章の内容はVine Linux 2.5で確認したものであり、ほかの環境でもまったく同じようになるとはかぎりませ ん。その旨ご了承ください。

オープンソース系であればどんなソフトウェアでも同じですが、インストール途中で何か トラブルが起こったら(できればトラブルが起こる前に)、まずはソース配布物に含まれる READMEやINSTALLといったテキストファイルを読んでください。ヒントになることが 書かれています。

以下で紹介するコマンドの実行例では、シェルのプロンプトが#で終わっている場合は root権限で実行することを、\$で終わっている場合は特定の一般ユーザ権限で実行すること を表しています。

ソースからのインストールを行なう場合、インストール完了後の各ファイルの配置は以下 のようになります。

| <b>/usr/local/apache/</b> pacheの基準DIR                              |
|--------------------------------------------------------------------|
| <b>/usr/local/apache/conf/httpd.conf</b> Apacheの設定ファイル             |
| <b>/usr/local/apache/htdocs/</b>                                   |
| <b>/usr/local/lib/php.ini</b>                                      |
| <b>/usr/local/bin/php</b>                                          |
| /usr/local/pgsql/ PostgreSQLの基準DIR                                 |
| /usr/local/pgsql/data/                                             |
| <b>/usr/local/pgsql/data/postgresql.conf</b> … PostgreSQLの環境設定ファイル |
| <b>/usr/local/pgsql/data/pg_hba.conf</b> PostgreSQLのアクセス制御ファイル     |
| <b>/usr/local/apache/logs/*.log</b>                                |

ソースからのインストール

## 2.2 必要な開発ツールの確認

各ソフトウェアをインストールするにあたっては、以下に示すいくつかのツールの適切な バージョン(およびその同等品)がインストールされていることが前提となります。プラット フォームによっては、GNUツールをインストールする際に、頭にgをつける(たとえば makeがgmakeとなるなど)場合もあるので、その場合は適宜読み替えてください。なお、こ の表における「確認バージョン」とは、このバージョンで確認を行なったことを示すもので、 かならずしもこのバージョンでないとコンパイルできないというわけではありません。

| プログラム名   | 確認バージョン | 確認方法                        |
|----------|---------|-----------------------------|
| make     | 3.79.1  | make -v                     |
| gcc      | 2.95.3  | gcc -v                      |
| readline | 4.1     | ls /usr/lib/libreadline.so* |
| history  | 4.1     | ls /usr/lib/libhistory.so*  |
| ld       | 2.11    | ld -v                       |
| bison    | 1.28    | bisonversion                |
| flex     | 2.5.4   | flexversion                 |

# 2.3 インストール済みパッケージの削除

この節の話題はRedHat系のLinuxを使っている人だけに関係する話です。それ以外の人 は読み飛ばしてもらってかまいません。

RedHat系を使っている場合は、混乱を避けるために、あらかじめインストールされているRPMパッケージを削除します。RPMとソースからのインストールを混在させるのは、混乱の元になるためサポート対象から除外させていただきます。削除に先立って、必要であればデータのバックアップを行なっておいてください。

まず、該当プログラムが動いていれば停止します。動いていなければ「失敗」と表示されます。

## # /etc/init.d/postgresql stop # /etc/init.d/httpd stop

以下のコマンドで、既存パッケージの削除を行ないます。

```
# rpm -qa|grep mod_ssl|xargs rpm -e
# rpm -qa|grep apache|xargs rpm -e
# rpm -qa|grep postgresql|xargs rpm -e
# rpm -qa|grep php|xargs rpm -e
```

「XXXが削除できません。ディレクトリが空ではありません。」という警告が出た場合、それらのディレクトリの内容を確認のうえ、各ディレクトリを手動で削除しておいてください。

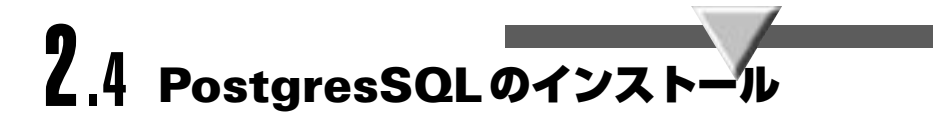

## 2.4.1 専用アカウントの作成

PostgreSQLはセキュリティ保護のために、root権限では起動しないようになっています。 また、インストールやデータベースの作成といったPostgreSQLの運用管理を行なう場合に も専用のアカウントで行なうことが推奨されています。ここでは慣例にしたがって、 postgresという一般ユーザをadduserコマンドで作成し、このアカウントでインストール作 業のほとんどを行なっています。postgresアカウントがすでに存在する場合は、それをその まま使えます。

root@star:~# adduser postgres root@star:~# passwd postgres Changing password for user postgres New UNIX password:  $(\mathcal{N}\mathcal{A}\mathcal{D}-\mathcal{K})$ Retype new UNIX password:  $(\mathcal{N}\mathcal{A}\mathcal{D}-\mathcal{K})$ passwd: all authentication tokens updated successfully

## 2.4.2 作業用ディレクトリの作成

ソースの展開用およびインストール用としてディレクトリを作成します。

root@star:~# mkdir -p /usr/local/src/postgresql-7.2.1
root@star:~# chown postgres /usr/local/src/postgresql-7.2.1
root@star:~# mkdir -p /usr/local/pgsql
root@star:~# chown postgres /usr/local/pgsql

## **7.4.3** CD-ROM のマウント

本書に付属しているCD-ROMをマウントします。Vine Linuxでは以下の方法でマウント できますが、ほかのプラットフォームでは異なる場合もあります。

root@star:~# mount /mnt/cdrom

Chapter - 2

ソースからのインストール

475

これ以降、CD-ROMの基点は/mnt/cdrom であることを前提に作業します。必要に応じ て適宜読み替えてください。

## 2.4.4 ソースの展開とパッチの適用

これ以降はユーザpostgresで作業を行ないます。

```
root@star:~# su - postgres
postgres@star:~$ cd /usr/local/src/
postgres@star:/usr/local/src$ tar xvzf /mnt/cdrom/arc/SOURCES/postgresql-
7.2.1.tar.gz
postgres@star:/usr/local/src$ cd postgresql-7.2.1
postgres@star:/usr/local/src/postgresql-7.2.1$ zcat /mnt/cdrom/arc/SOURCES/
postgresql-7.2.1.nlspatch.diff.gz | patch -p1
```

最後の2行はオプションです。このパッチにより、会話型SQLクライアントであるpsqlな どで日本語メッセージやヘルプが使えるようになります。

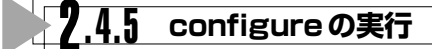

ほかの多くのオープンソース・ソフトウェアと同様に、PostgreSQLでもconfigureスクリ プトが用意されています。これは各種プラットフォーム間の差異を吸収し、コンパイル (make)の際に必要となる適切なMakefile (GNUmakefile)を自動生成してくれるものです。

postgres@star:/usr/local/src/postgresql-7.2.1\$ ./configure --enable-multi byte=EUC\_JP --enable-nls --enable-syslog

## 7.4.6 コンパイルおよびインストール

コンパイルを行ないます。マシンスペックにより数分から数十分かかります。

```
postgres@star:/usr/local/src/postgresql-7.2.1/src$ make
(中略)
All of PostgreSQL is successfully made. Ready to install.2.1.6
postgres@star:/usr/local/src/postgresql-7.2.1/src$ make install
postgres@star:/usr/local/src/postgresql-7.2.1/src$ cd ../doc/
postgres@star:/usr/local/src/postgresql-7.2.1/doc$ make install
```

最後の2行は、ドキュメントをインストールしない場合は不要です。付属CD-ROMの docs配下に日本語マニュアルを収録してあります。

## 2.4.7 環境設定

管理者ユーザであるpostgres、およびPostgreSQLを利用するすべてのユーザについて、 コマンドサーチパスと環境変数の設定を行ないます。シェルとしてbash を使っている場合 は ~/.bashrcに、csh/tcshを使っている場合は ~/.cshrcに以下の設定を追加します。

● ~/.bashrc への追加設定

```
PATH="$PATH":/usr/local/pgsql/bin
export POSTGRES_HOME=/usr/local/pgsql
export PGLIB=$POSTGRES_HOME/lib
export PGDATA=$POSTGRES_HOME/data
export MANPATH="$MANPATH":$POSTGRES_HOME/man
export LD_LIBRARY_PATH="$LD_LIBRARY_PATH":"$PGLIB"
```

● ~/.cshrc への追加設定

```
set path = ($path /usr/local/pgsql/bin)
setenv POSTGRES_HOME /usr/local/pgsql
setenv PGLIB $POSTGRES_HOME/lib
setenv PGDATA $POSTGRES_HOME/data
if ($?MANPATH) then
    setenv MANPATH "$MANPATH":$POSTGRES_HOME/man
else
    setenv MANPATH $POSTGRES_HOME/man
endif
if ($?LD_LIBRARY_PATH) then
    setenv LD_LIBRARY_PATH "$LD_LIBRARY_PATH":"$PGLIB"
else
    setenv LD_LIBRARY_PATH $PGLIB
endif
```

source ~/.bashrc(またはsource ~/.cshrc)を実行して、設定を反映させます。このあ と実際にいくつかのプログラムを起動します。各プログラムには多くの引数が用意されてい ますが、ここでは動作確認に必要な最小限の使用にとどめます。

```
Chapter - 2
```

## 2.4.8 データベースの初期化

データベースを使用する前に、データベースの入れ物を用意する作業を行ないます。具体 的には、initdbコマンドにより\$PGDATAディレクトリに管理用データベースとユーザデー タベースのひな型をコピーします。initdbを起動したユーザ(通常はpostgres)がそのデータ ベース領域の所有者となります。このあとユーザが作成するデータベースやテーブルの実体 は、特に指定しないかぎり\$PGDATA/base配下に置かれます。

#### postgres@star:~\$ initdb

\$PGDATA/postgresql.confというファイルが作成され、これがPostgreSQLサーバの設定ファイルになります。設定項目は多岐にわたるため、詳細については付属CD-ROMの/docs/pgsql/runtime-config.htmlを参照してください。よく使う設定を以下に示します。

#### postgresql.confの設定項目

| 設定ディレクティブ    | 設定値                                                                              |
|--------------|----------------------------------------------------------------------------------|
| tcpip_socket | false:ほかのホストからの接続を許可しない<br>true :許可する (pg_hba.confの設定も必要)                        |
| silent_mode  | false:デバッグメッセージなどを表示する<br>true :制御端末を切り離す(メッセージを表示しない)                           |
| syslog       | 0 :syslog への出力を行なわない<br>1 :メッセージをsyslog と標準出力の両方に出力する<br>2 :メッセージをsyslog のみに出力する |

### <u> と 1.4.9 postmasterの起動</u>

PostgreSQLのデーモンプログラムである postmaster を起動します。postmaster コマン ドで有効なオプションを以下に示します。

| Usage: postmaster [options]             |
|-----------------------------------------|
| <b>-B nbufs</b>                         |
| -D datadir データディレクトリのセット                |
| <b>-S</b>                               |
| <b>-a system</b> この認証システムを使用する          |
| -b backend 指定したバックエンドサーバを使用する           |
| -d [1-5] デバッグレベルの指定                     |
| - i UNIX ソケットに加え TCP/IP ソケットからの接続を受けつける |
| -N nprocs バックエンドの最大数(11024, デフォルト32)    |
| <b>-n</b>                               |
| -o option 各バックエンドサーバへ'option' を渡す       |
| <b>-p port</b> 接続を待つポート番号               |
| <b>- s</b>                              |

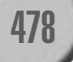

インストール

実際には、postmasterプログラムの起動スクリプトpg\_ctlを使って起動すると便利です。 pg\_ctlの起動オプションを以下に示します。

pg ctl [-w][-D DIR][-p PATH] [-o "OPTS"] start pg\_ctl [-w][-D DIR][-m s|f|i] stop pg\_ctl [-w][-D DIR][-m s|f|i] [-o "OPTS"] restart pg ctl [-D DIR] status -h|--help …… ヘルプを表示する -w …………………… 既存の postmaster プロセスが終了するのを待ってから起動する -p PATH ………… postmaster が存在するパスを指定する -m s|f|i ……… シャットダウン時のモード指定 s(mart) …………… スマートなシャットダウン(SIGTERM を送る) **f(ast)** ………… 早いシャットダウン (SIGINT を送る) i(mmediate) …………… 即時シャットダウン(SIGQUITを送る) -o "OPTS" …………………… postmaster プログラムに渡す起動時オプションを指定する **start** ……… postmaster を起動する **restart** ………………… postmaster を再起動する stop ……… postmaster を終了する **status** ………… postmasterの動作状況を得る

pg\_ctlコマンドでpostmasterを起動します。

postgres@star:~\$ pg\_ctl -w start
Waiting for postmaster starting up...done.
postmaster successfully started up.

## 2.4.10 アクセス制御

postgresql.confのtcpip\_socketをtrueにすれば別ホストからの接続を許可するようにな りますが、さらにアクセス制御ファイル/usr/local/pgsql/data/pg\_hba.conf を適切に設定 する必要があります。別ホストからの接続を行なわない場合は、デフォルトのままでかまい ません。

とりあえずどこからでもアクセスできるようにしたい場合は、pg\_hba.confの末尾に

host all 0.0.0.0 0.0.0.0 trust

を追加してからpg\_ctl restartでPostgreSQLを再起動してください。trustをpasswdもし くはcryptに代えると、パスワード認証ができるようになります。

#### passwd

普通のファイルにユーザ名とパスワードを書いておく方法です。

crypt

PostgreSQLのデータベースでパスワードを管理する方法。いずれも、詳細は付属CD-ROMの/docs/pgsql/auth-methods.htmlを参照してください。

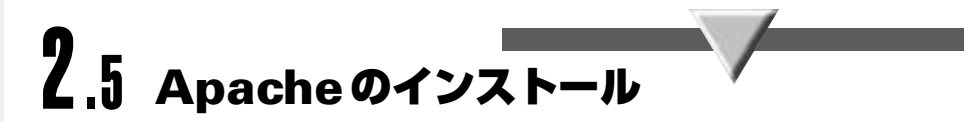

ここから先は再びroot権限で作業を行ないます。

```
root@star:~# cd /usr/local/src/
root@star:/usr/local/src# tar xvzf /mnt/cdrom/arc/apache_1.3.26.tar.gz
root@star:/usr/local/src# cd apache 1.3.26/
root@star:/usr/local/src/apache_1.3.26# OPTIM="-02" ./configure --enable-module=so
(中略)
root@star:/usr/local/src/apache_1.3.26# make
(中略)
root@star:/usr/local/src/apache_1.3.26# make install
(中略)
 You now have successfully built and installed the
Apache 1.3 HTTP server. To verify that Apache actually |
works correctly you now should first check the
(initially created or preserved) configuration files
(中略)
Thanks for using Apache.
                                The Apache Group
                                http://www.apache.org/
```

このように表示されればApacheのインストールは成功です。ではApacheを起動してみ ましょう。

root@star:/usr/local/src/apache\_1.3.26# /usr/local/apache/bin/apachectl start /usr/local/apache/bin/apachectl start: httpd started

> 手元のブラウザからhttp://localhost/にアクセスしてみましょう。テストページが表示さ れたらインストール成功です。

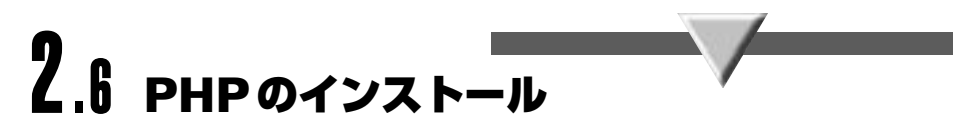

PHPには、Apacheとともに使うタイプのDSO版と、単独で使うコマンドライン版があり ます。両方ともインストールしておけば、何かと便利です。

## 7.6.1 PHP(DSO版)のインストール

インストールの手順は以下のとおりです。

```
root@star:/usr/local/src# tar xvzf /mnt/cdrom/arc/SOURCES/php-4.2.2.tar.bz2
root@star:/usr/local/src# zcat /mnt/cdrom/arc/SOURCES/php-4.2.2-multibyte.
patch.gz | patch -p0
root@star:/usr/local/src# cd php-4.2.2
root@star:/usr/local/src/php-4.2.2# ./configure --enable-mbstring --enable-
mbstr-enc-trans --enable-mbregex --enable-zend-multibyte --with-pgsql --with
-apxs=/usr/local/apache/bin/apxs --without-gd
(中略)
root@star:/usr/local/src/php-4.2.2# make
(中略)
root@star:/usr/local/src/php-4.2.2# make install
(中略)
```

次に、/usr/local/apache/conf/httpd.confの774行目付近にあるAddTypeの次の行に

#### AddType application/x-httpd-php .php

という行を追加します。PHP4におけるスクリプトの拡張子は.phpとなります。最後に Apacheを再起動します。

## root@star:~# /usr/local/apache/bin/apachectl restart /usr/local/apache/bin/apachectl restart: httpd restarted

PHP のサンプルを表示することによりPHPの動作を確認します。「1.5.3 PHPの設定と動 作確認」を参照して、/usr/local/apache/htdocs/phpinfo.phpを作成し、ブラウザから http://localhost/phpinfo.phpにアクセスして表示を確認します。

PHPにはphp.iniという設定ファイルが存在します(存在しない場合はデフォルトの動作 をします)。PHPのデフォルトの動作を変更したい場合は、以下のように設定ファイルを作 成しておいてください。

#### ソースからのインストール

root@star:~# cp /usr/local/src/php-4.2.2/php.ini-dist /usr/local/lib/php.ini

php.ini についての内容は、第3部「9.1 PHPオプション」を参照してください。

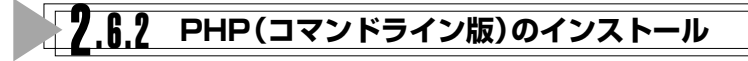

直前に使用した展開済みソースをそのまま使用します。

```
root@star:# cd /usr/local/src/php-4.2.2
root@star:/usr/local/src/php-4.2.2# make distclean
root@star:/usr/local/src/php-4.2.2# ./configure --enable-mbstring --enable-
mbstr-enc-trans --enable-mbregex --enable-zend-multibyte --with-pgsql --
enable-force-cgi-redirect --without-gd
(中略)
root@star:/usr/local/src/php-4.2.2# make
(中略)
root@star:/usr/local/src/php-4.2.2# make install
(中略)
```

/usr/local/bin/php -hでヘルプが表示されれば、インストールは完了です。必要であれば /usr/local/bin にパスを通しておいてください。

## **2.7** 自動起動の設定

OSの起動時にPostgreSQLおよびApacheを自動起動させるには、/etc/rc.d/rc.localの 末尾に以下の記述を追加します。

```
if [ -x /usr/local/pgsql/bin/pg_ctl ]; then
   su postgres -c "/usr/local/pgsql/bin/pg_ctl -D /usr/local/pgsql/data start"
```

fi

```
if [ -x /usr/local/apache/bin/apachectl ]; then
```

/usr/local/apache/bin/apachectl start

fi

このあとリブートを行ない、再起動後正常にpostmasterとhttpdが起動しているのを確認 しておきましょう。

インストール

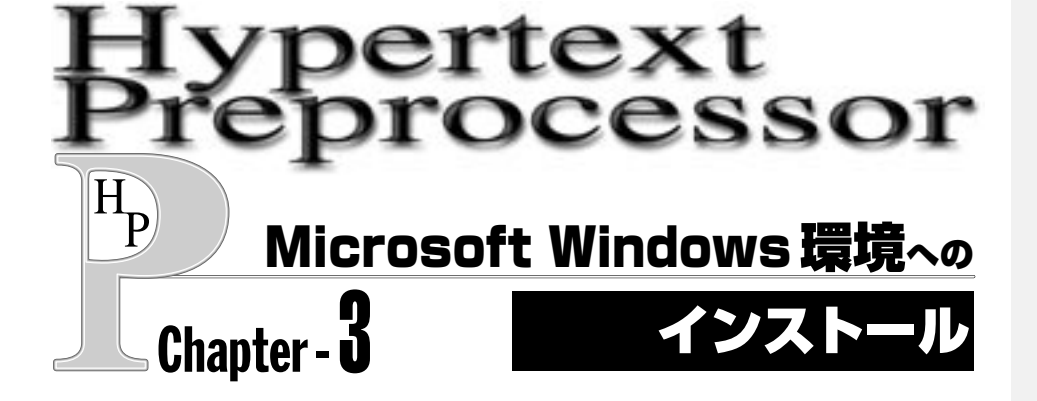

PHPは、LinuxのようなUnix互換環境のみならず、Microsoft Windows(以下、Windows) 環境でも動作します。本章では、Apache + PHPをWindows 2000 Professional SP2日本語 版にインストールする方法について解説します。Windowsのシステムディレクトリは c:¥WINNTを想定しています。環境が異なる場合は、適宜読み替えてください。Windows 95/98/Meにインストールすることも可能ですが、OS自体の制限により、安定動作は期待し ないほうがよいでしょう。

インストール用の各種アーカイブは、CD-ROMの¥ARC¥WINDOWS¥配下に収録してあ ります。本書推奨の手順では、インストール完了後の各ファイルの配置は以下のようになり ます。

| C:¥Program Files¥Apache Group¥Apache¥                     | - Apacheの基準DIR      |
|-----------------------------------------------------------|---------------------|
| C: #Program Files #Apache Group #Apache #conf #httpd.conf | ·· Apacheの設定ファイル    |
| C:¥Program Files¥Apache Group¥Apache¥htdocs¥              | ·· Apacheのドキュメント用基  |
|                                                           | 準DIR (DocumentRoot) |
| C:¥WINNT¥php.ini                                          | - PHPの設定ファイル        |
| C:¥PHP¥php-cli.exe                                        | ·· PHPのコマンドライン版     |
| C:¥Program Files¥Apache Group¥Apache¥logs¥*.log           | ー Apacheのアクセス/エラーロ  |
|                                                           | グファイル               |

# **3.1** Apacheのインストール

まず Apache-1.3.26 をインストールします。apache\_1.3.26-win32-x86-no\_src.msi (Windows インストーラ用)を、エクスプローラなどからダブルクリックして起動します。 Windows インストーラが起動するので、指示に従ってインストールします。

デフォルトでは、Apacheはc:¥Program Files¥Apache Group¥Apache配下にインス トールされ、インストールが完了すると、サービスとして自動的に起動します。ブラウザか らhttp://localhostにアクセスして、「あなたの予想に反して〜」の画面が表示されれば成功 です。Apacheの開始と停止は「コントロールパネル」-「管理ツール」-「サービス」で行な います。各種設定は、c:¥Program Files¥Apache Group¥Apache¥conf¥httpd.confを修 正することで行ないます。

#### Microsoft Windows 環境へのインストール

#### \*1

\*.zip や\*.lzhを展開するツール は、統合アーカイバ・プロジェ クトのページ < http://www. csdinc.co.jp/archiver/> などで 入手できます。

# 3.2 PHPのインストール

次にPHP 4.2.2をインストールします。インストール先のディレクトリ (ここではc:¥php とします) は前もって作成しておいてください。

php-4.2.2-Win32.zipを適当な場所に展開<sup>\*1</sup>し、その中身 (php-4.2.2-Win32ディレクトリの下)をc:¥php配下に移動します。そのあとphp-4.2.2-Win32-mb-1.1.lzh (マルチバイト対応差分)を展開し、同様にphp-4.2.2-Win32-mbディレクトリ配下をc:¥phpに上書きで展開<sup>\*1</sup>します。展開後のディレクトリは以下のようになります。

#### c:¥php¥

| browscap¥    |
|--------------|
| dlls¥        |
| extensions   |
| mibs¥        |
| pdf-related¥ |
| pear¥        |
| sapi¥        |

最後に c:¥php¥php4ts.dll を c:¥WINNT¥SYSTEM32 にコピーし、設定ファイル c:¥php¥php.ini-dist を c:¥WINNT に php.ini という名前でコピーします。ここまでで、PHP のコマンドライン版 php-cli.exe が使用できます。実際に使う場合は c:¥php にパスを通す必 要があるでしょう。ヘルプを表示したところを **図4-1** に示します。

# **3**.3 Apache + CGI版PHP

PHPをApacheとともに使用するにあたっては、CGIとして動かすこともApacheモジュ ールとして動かすこともできます。後者のほうが高速ですが、前者のほうが安定性が高いよ うです。ここではまずCGIとして動かす場合について説明します。

Apacheの設定ファイ ルc:¥Program Files¥Apache Group¥Apache¥conf¥httpd.conf の末尾に以下の記述を追加します。

| ScriptAlias | /php4/                  | "c:/php/"       |
|-------------|-------------------------|-----------------|
| Action      | application/x-httpd-php | "/php4/php.exe" |
| AddType     | application/x-httpd-php | .php            |

```
C:¥php>php-cli -h
Usage: php [options] [-f] <file> [args...]
      php [options] -r <code> [args...]
       php [options] [-- args...]
                 Display colour syntax highlighted source.
  -s
  -w
                 Display source with stripped comments and whitespace.
  -f <file>
                 Parse <file>.
                 Version number
  -77
  -c <path>
                 Look for php.ini file in this directory
                 Run interactively
  -a
  -d foo[=bar]
                 Define INI entry foo with value 'bar'
  -0
                 Generate extended information for debugger/profiler
  -z <file>
                 Load Zend extension <file>.
  -1
                 Syntax check only (lint)
                 Show compiled in modules
  -m
  -i
                 PHP information
                 Run PHP <code> without using script tags <?..?>
  -r <code>
  -h
                 This help
                 Arguments passed to script. Use -- args when first argument
  args...
                 starts with - or script is read from stdin
```

Apacheの再起動を行ない、「1.5.3 PHPの設定と動作確認」を参考にしてC:¥Program Files¥Apache Group¥Apache¥htdocs¥phpinfo.phpを作成し、ブラウザから http://localhost/phpinfo.phpにアクセスします。第1部の「5.4.4 phpinfo()」で示したよう な画面が表示されればOKです。

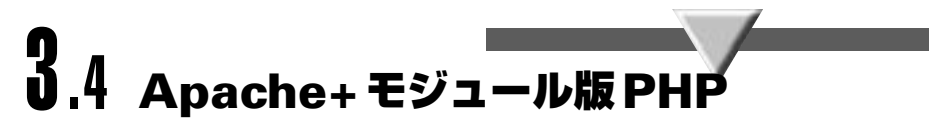

モジュール版を利用するには、httpd.confに以下のような修正を行ないます。

①193行目付近 (LoadModule コマンドが並んでいるところ) に以下を追加します。

LoadModule php4\_module c:/php/sapi/php4apache.dll

② 240 行目付近 (AddModule コマンドが並んでいるところ) に以下を追加します。

AddModule mod\_php4.c

③ 848 行目付近 (AddHandler コマンドが並んでいるところ) に以下を追加します。

### AddType application/x-httpd-php .php

修正(追加)が終わったらApacheの再起動を行ない、前節と同様の手順で動作を確認します。

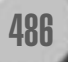

インストール